# ぼうけんくん本体 と 受信機 の接続設定

詳細は 🔁 HC-BKK1 取扱説明書(P45)「受信機(別売)をアクセスポイントとして設定する」をご参照ください。

# 目次

| ぼうけんくん本体 と 受信機 の接続設定    | 1 |
|-------------------------|---|
| ステップ1 受信機側 VW-RCBKK1の準備 |   |
| ステップ2 受信機 VW-RCBKK1 の設定 | 2 |
| ステップ3 ぼうけんくん本体側の設定      | 6 |
| ステップ4 受信機の設置設定          |   |
| ステップ5 動作確認              |   |

## ステップ1 受信機側 VW-RCBKK1 の準備

- 1. 受信機の MicroUSB 端子に AC アダプターを接続する
- 2. 受信機の USB 端子にマウス(市販品)を接続する
- 3. 受信機をモニターなど接続する機器の HDMI 端子に差し込む

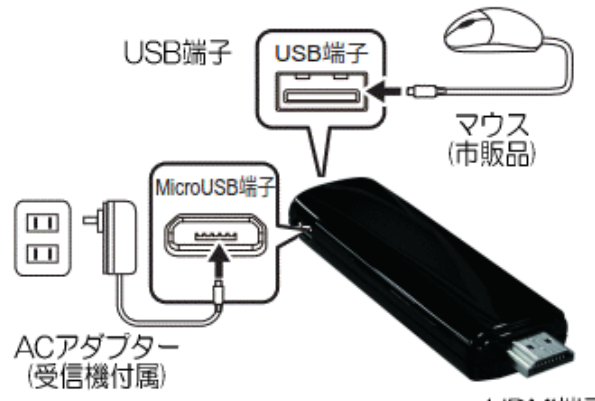

HDMI端子

→Panasonic ロゴの後、メニューが開きますので、そのままステップ2へ進んで下さい

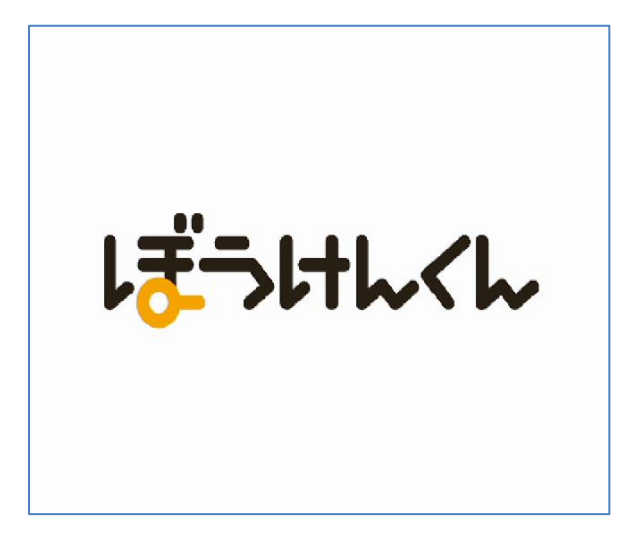

# ステップ2 受信機 VW-RCBKK1の設定

注:5.と6.で設定するIDとパスワードはぼうけんくん側での受信機設定に必要です。

1. 「設定アイコン」をクリックする

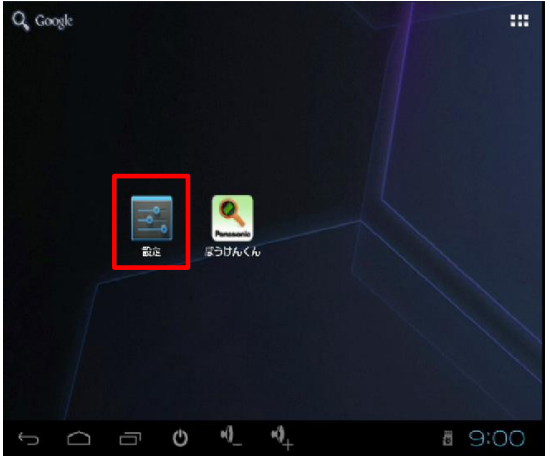

2. 「無線とネットワーク」の「無線LAN」が「OFF」になっている事を確認して(※1)、「無線とネットワーク」の「その他」を クリック(※2)する

|            | 三。 設定       | スキャン ネットワークを複加             |
|------------|-------------|----------------------------|
|            | 毎歳とネットワーク   |                            |
| <b>X</b> 1 | ♥ 無線LAN OFF |                            |
| $\times 2$ | その他         |                            |
|            | 端末          |                            |
|            | ● ●         |                            |
|            | 🗘 ディスプレイ    | 利用可能なネットワークを表示するには無線LANをON |
|            | HDMI        |                            |
|            | ■ ストレージ     |                            |
|            | 🙇 アプリ       |                            |
|            | ユーザー設定      |                            |
|            | 🔒 セキュリティ    |                            |
|            | 5 G G       | •• <b>1</b> _•• <b>1</b> _ |

#### 3. 「ポータブル無線LANアクセスポイント」の右の□をクリックして、チェックを入れる

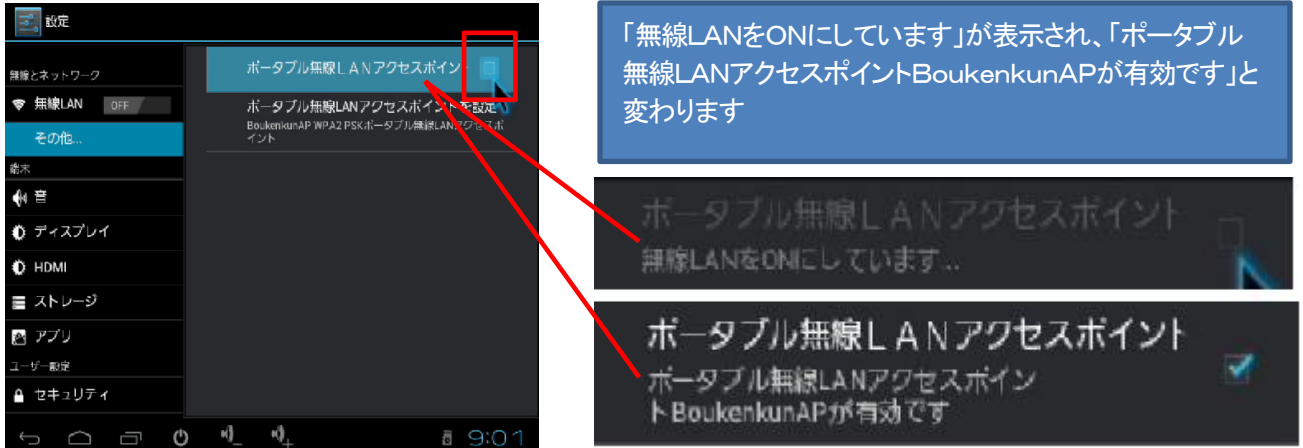

#### 4. 「無線LANアクセスポイントを設定」をクリックする

| ご。 設定       |                                            |
|-------------|--------------------------------------------|
| 無線とネットワーク   | ポータブル無線LANアクセスポイント 🔲                       |
| ☞ 無線LAN OFF | ボータブル無線LANアクセスボイントを設定                      |
| その他         | BoukenkunAP WPA2 PSKボータフル無線LANアクセスボ<br>イント |
| 端末          |                                            |
| ∲ 音         |                                            |
| ◊ ディスプレイ    |                                            |
| HDMI        |                                            |
| ■ ストレージ     |                                            |
| 🔊 アプリ       |                                            |
| ユーザー設定      |                                            |
| ≙ セキュリティ    |                                            |
| t a d       | •)_•)_ ₫ 9:01                              |

#### 5. 設定ページが開きますので、「ネットワークSSID」(※1)「チャンネル」(※2)を設定する

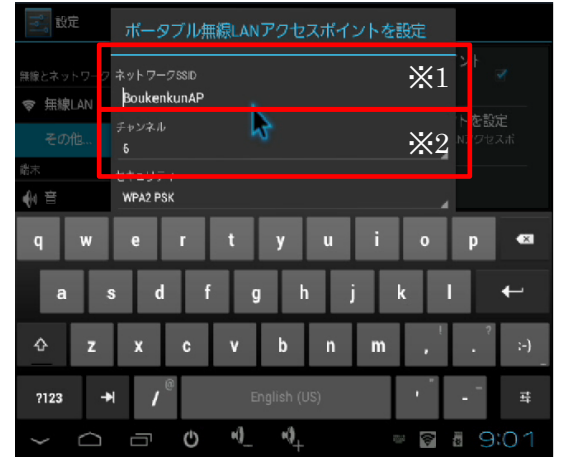

※1お買い上げ時の「BoukenkunAP」のままでも問題ありま せん。複数の受信機を使う場合は、教室番号等分かりやす い番号に変更して下さい。ぼうけんくんと併せて、後から変 更も可能です

※2お買い上げ時は「6」のままでも問題ありません。周 囲に多くの無線機器が有り、繋がりにくい場合は、チャンネ ルの数字部分をクリックしてプルダウンメニューから数字を 変更して下さい。ぼうけんくんと併せて、後から変更も可能で す。

6. 「パスワードを表示する」の左側の□をクリックして(※1)、表示されたパスワード(※2)を控えたら、「保存」をクリック する(※3)

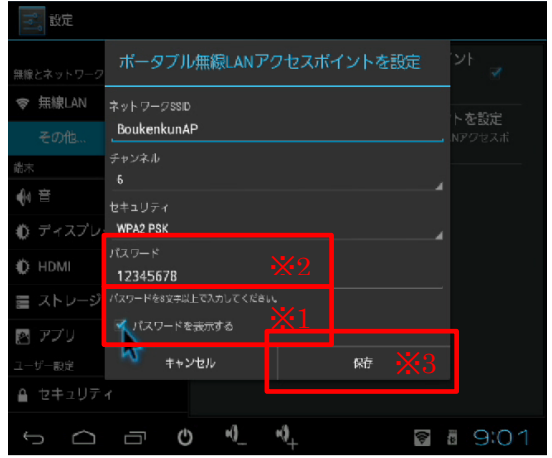

※2お買い上げ時のランダムの数字のままでも問題ありませんが、8文字以上の英数字に変更も可能です。又、大文字/小文字や、0(数字のゼロ)/0(アルファベット大文字のオー)を間違えないようご注意下さい。

7. 設定ページに戻るので、「ユーザー設定」の「セキュリティ」をクリックして(※1)、「画面のセキュリティ」の「画面のロック」をクリックする(※2)、

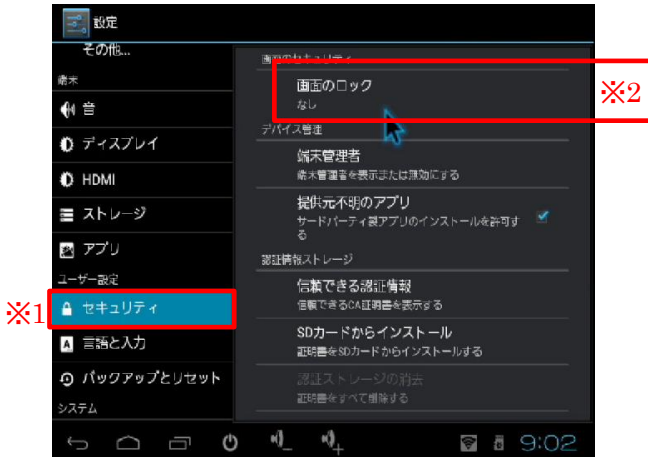

8. 「セキュリティ | 画面のロックを選択」設定が開きますので、一番上の「なし」をクリックする

| 1100 1100 1100 1100 1100 1100 1100 110 |              |
|----------------------------------------|--------------|
| その他                                    |              |
| 諸末                                     | なし           |
| ● ●                                    | 7918 W       |
| ● ディスプレイ                               | (18-1)       |
| O HDMI                                 |              |
| 罿 ストレージ                                | PIN          |
| 🕺 アプリ                                  | パスワード        |
| ユーザー設定                                 |              |
| 🔒 セキュリティ                               |              |
| ▲ 言語と入力                                |              |
| の バックアップとリセット                          |              |
| システム                                   |              |
| 5 C C V                                | 4 🛛 🖓 4 9:02 |

9. 設定ページに戻りますので、左下のホームマークをクリックします

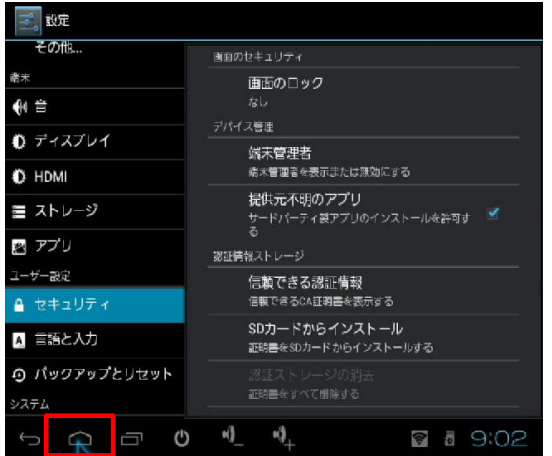

#### 10. ぼうけんくんアイコンをクリックする

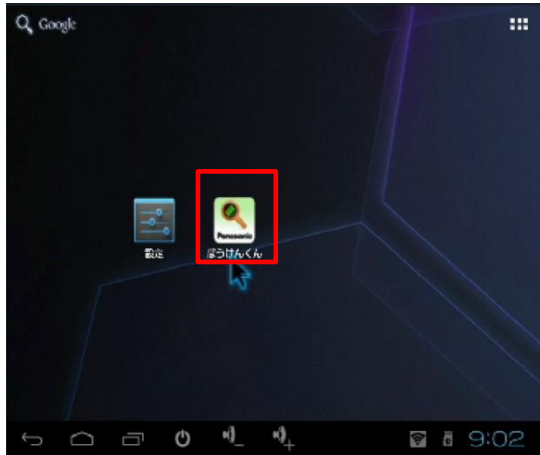

→「ぼうけんくんのつかいかた」ページが立ち上がります

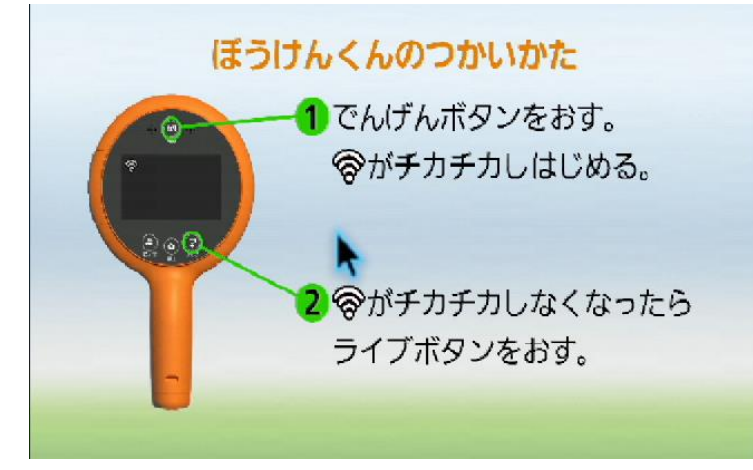

- 1. ぼうけんくんの電源を長押しする(※1)
- → ロゴが出た後、電源残り時間が表示されます。 開始をタッチする(※2)かしばらく待つと、カメラの映像が表示されます。

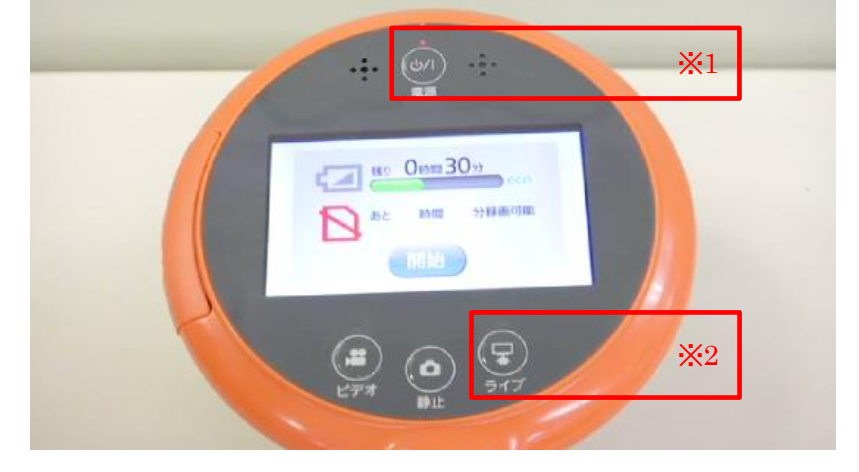

下左端の再生モードを約3秒間タッチする

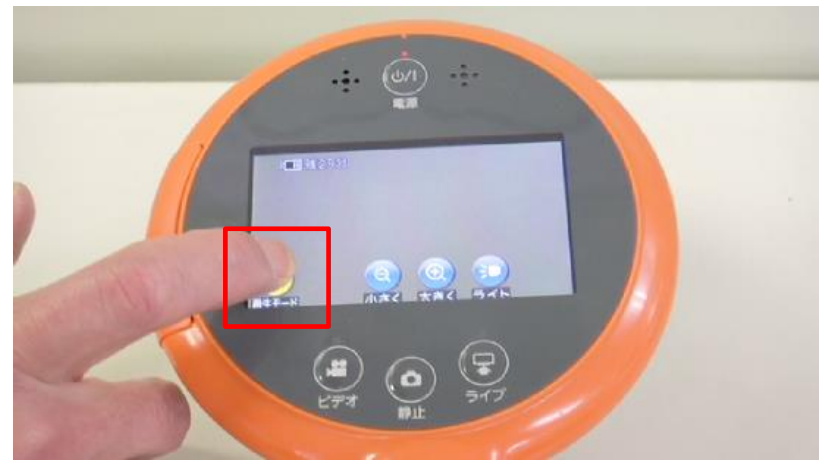

2. 設定メニューが3つ出ますので、右上の「Wi-Fi設定」をタッチする

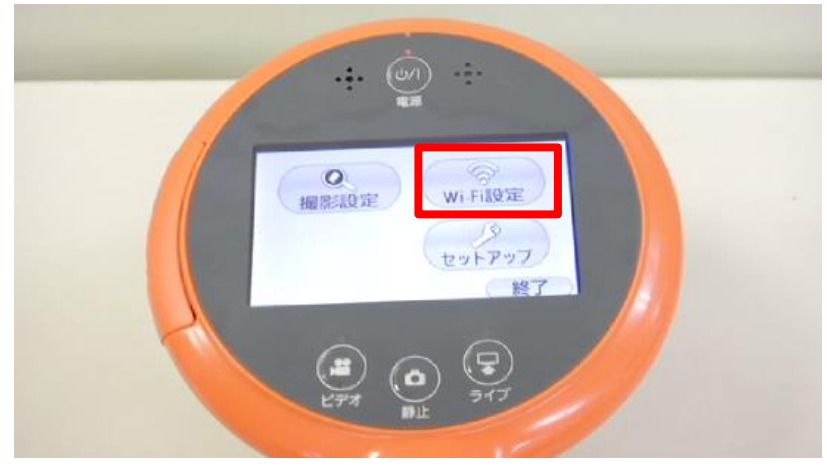

3. 「Wi-Fi設定」が表示されるので、2番目の「受信機接続設定」をタッチします。

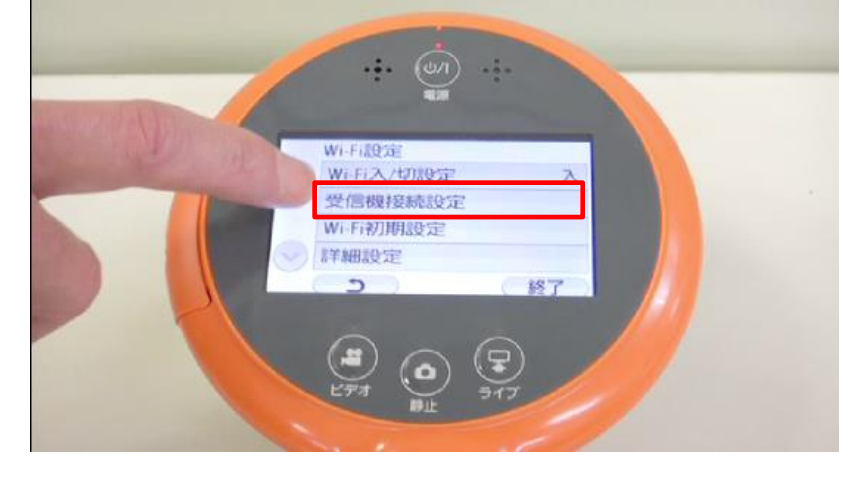

4. メッセージが表示されますので、「OK」をタッチして下さい

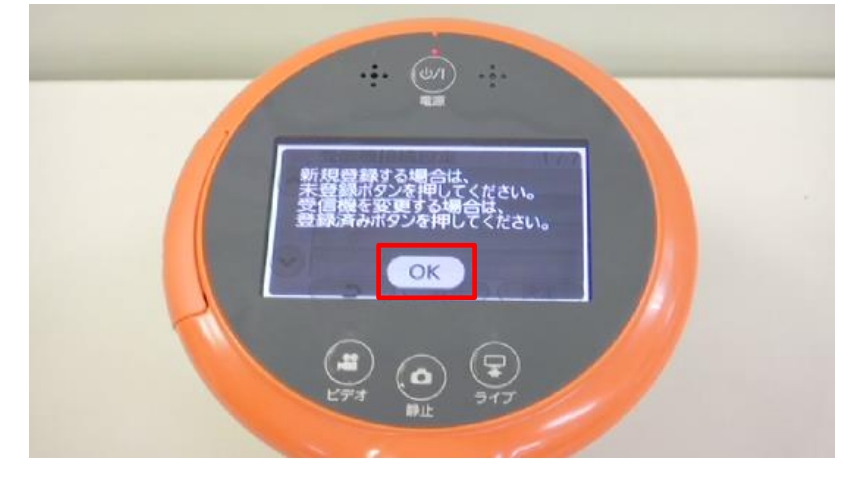

5. 4つの箱の内、何も表示が無いものを一つタッチする

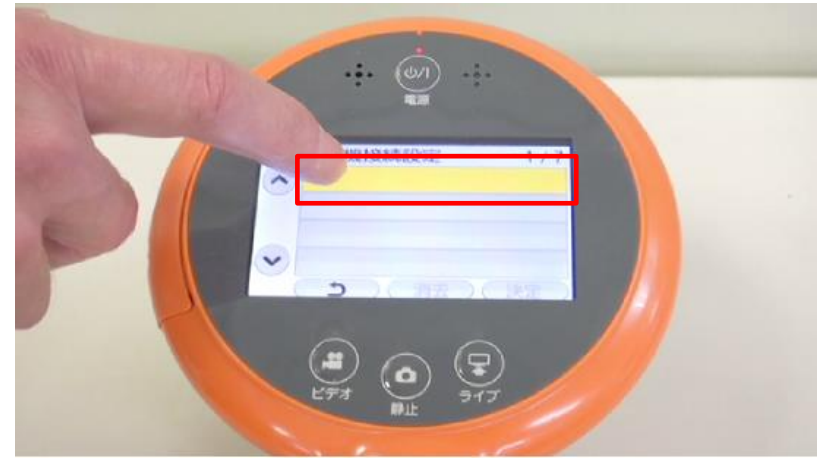

6. 「接続方法を選択して下さい」が表示されるので、「手動接続」をタッチする

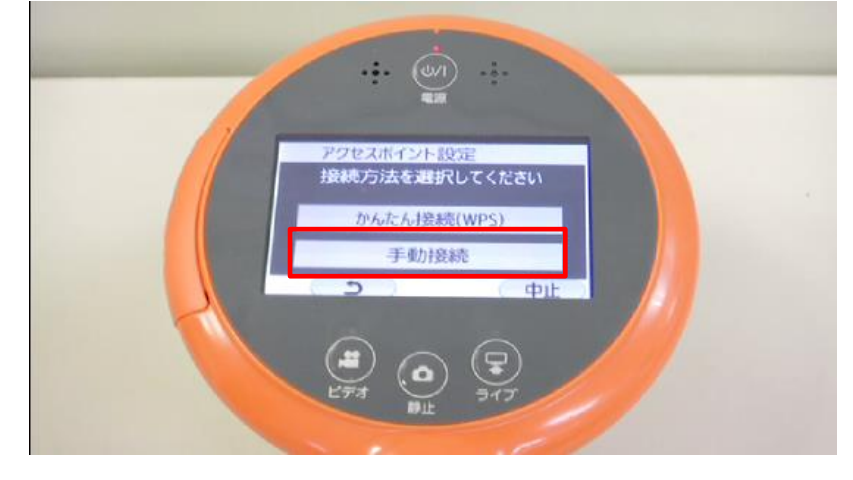

7. 「Wi-Fi接続方法を選択して下さい」が表示されるので、「検索」をタッチする

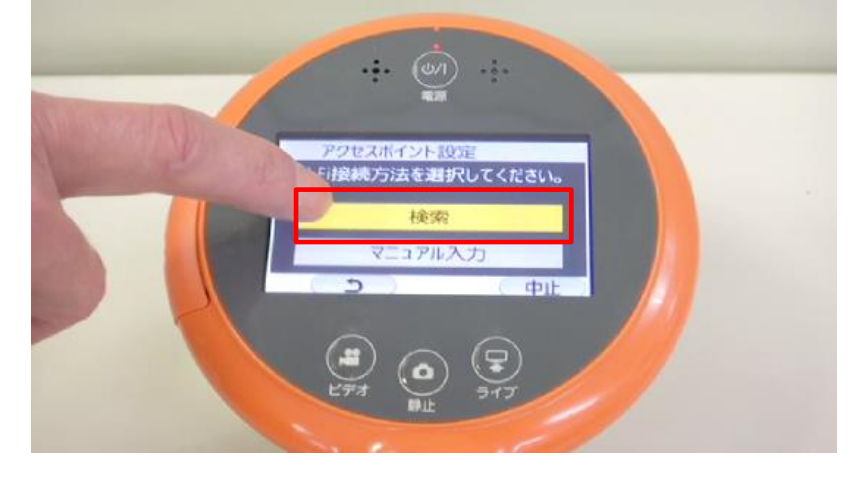

8. 「アクセスポイント設定」が表示され、「BoukenkunAP」もしくはステップ2の6. で設定したSSIDが表示されるので、 「BoukenkunAP」もしくはステップ2の5. で設定したSSIDをタッチする(※1)と、下半分にグレーで 「Boukenku AP」もしくはステップ2の5. で設定したSSIDが表示される(※2)ので、決定をタッチする(※3)

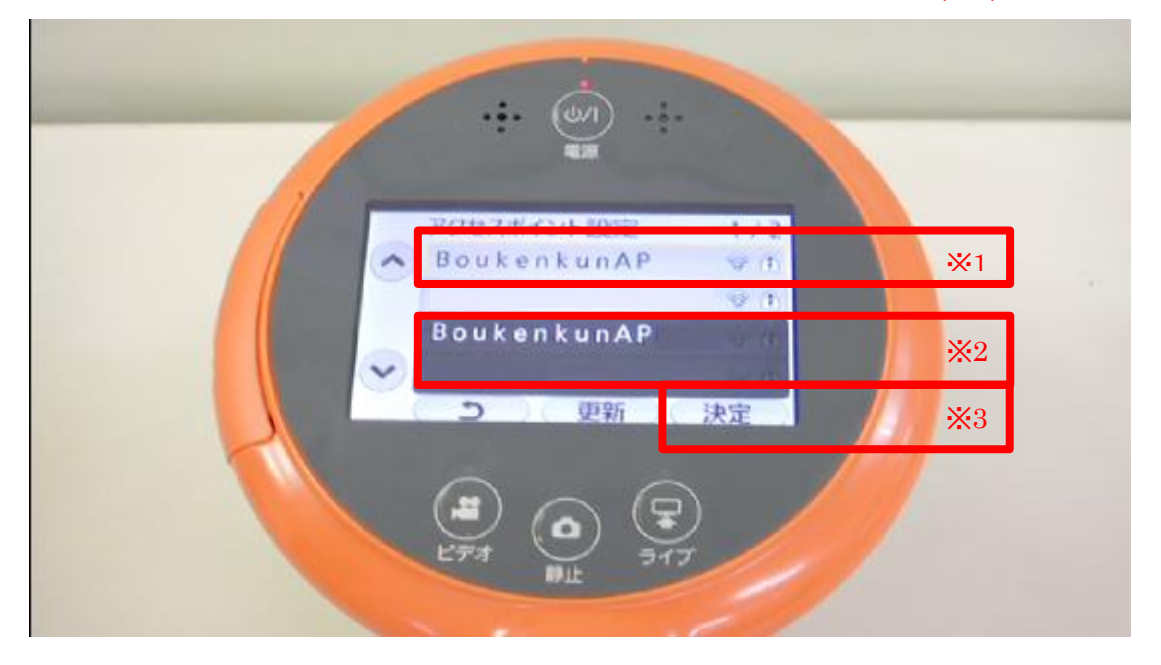

9. 「パスワードを入力して下さい」が表示されるので、「入力」にタッチする

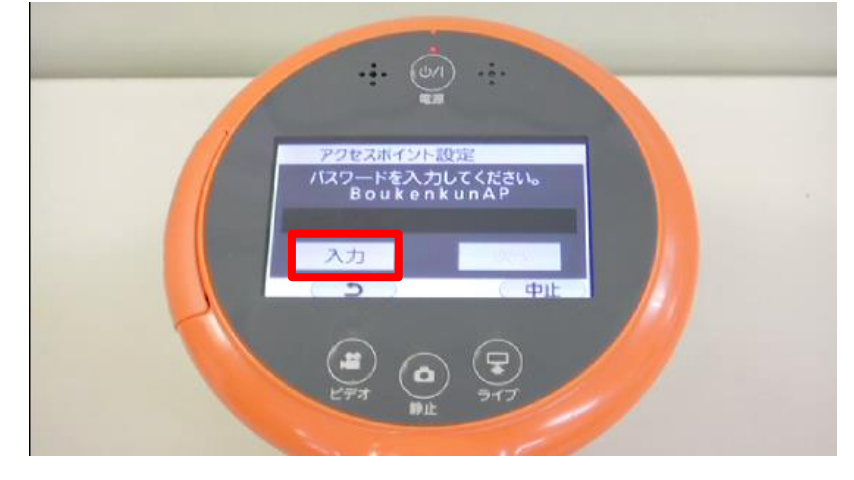

10. 入力画面が表示されるので、ステップ2の6. で控えたパスワードを入力し、決定をタッチする

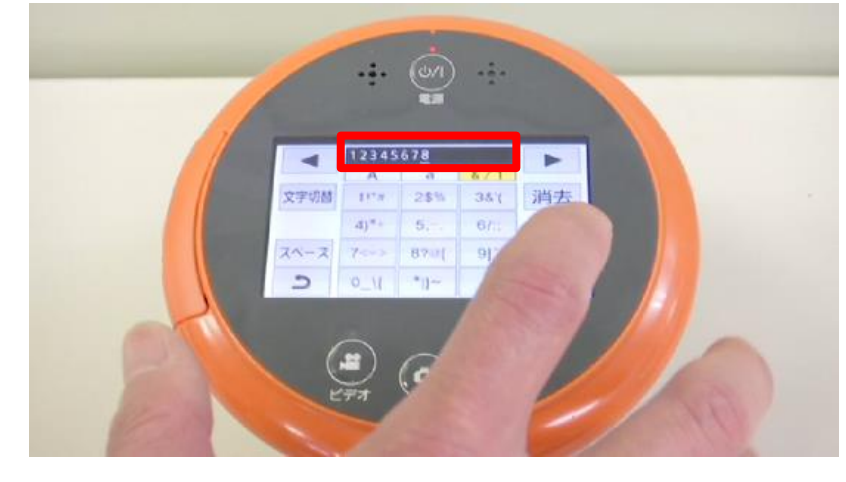

### 注:文字入力について

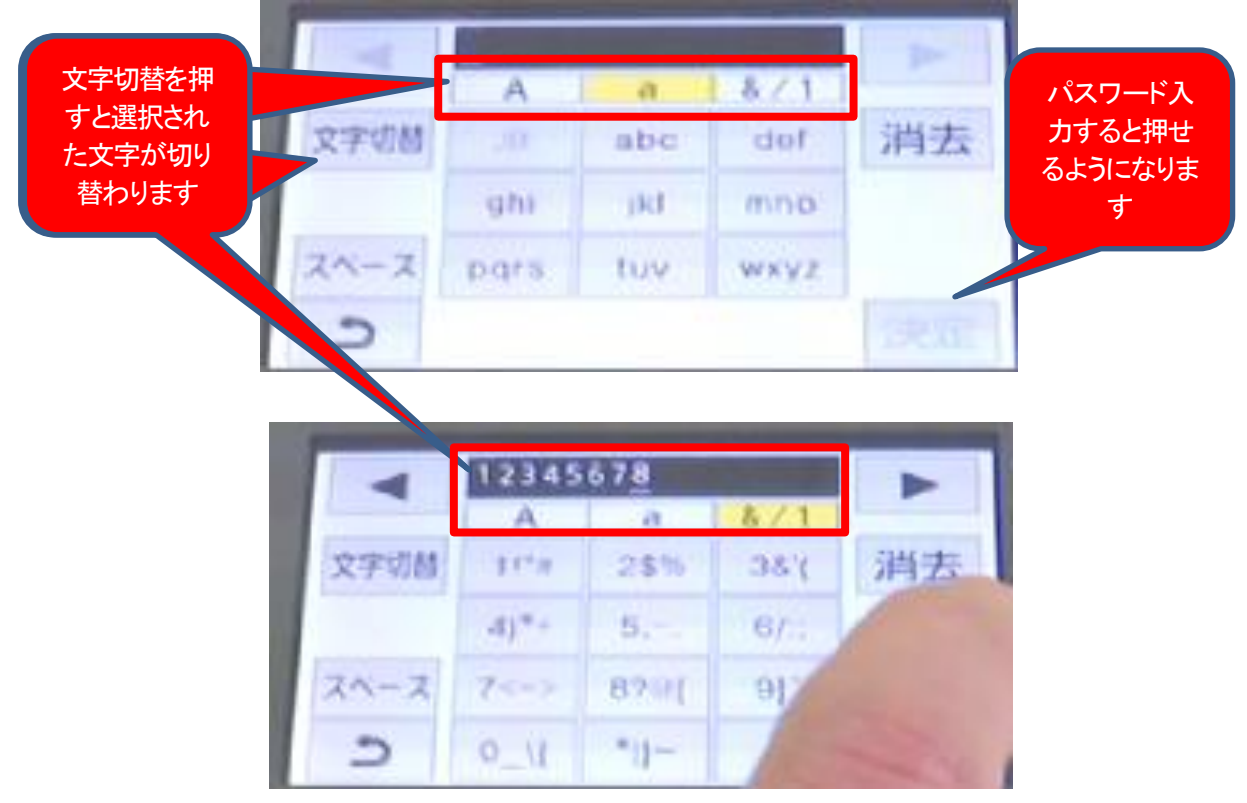

11. 「\*\*\*\*\*\*」が入力された状態で「パスワードを入力して下さい」の画面に戻るので、「次へ」をタッチする

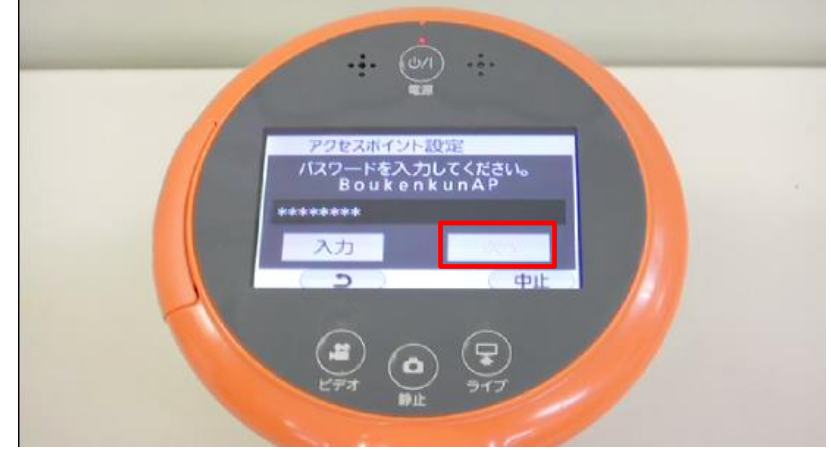

12. 「接続中」、「接続しました」、「受信機接続設定」が順に表示されます

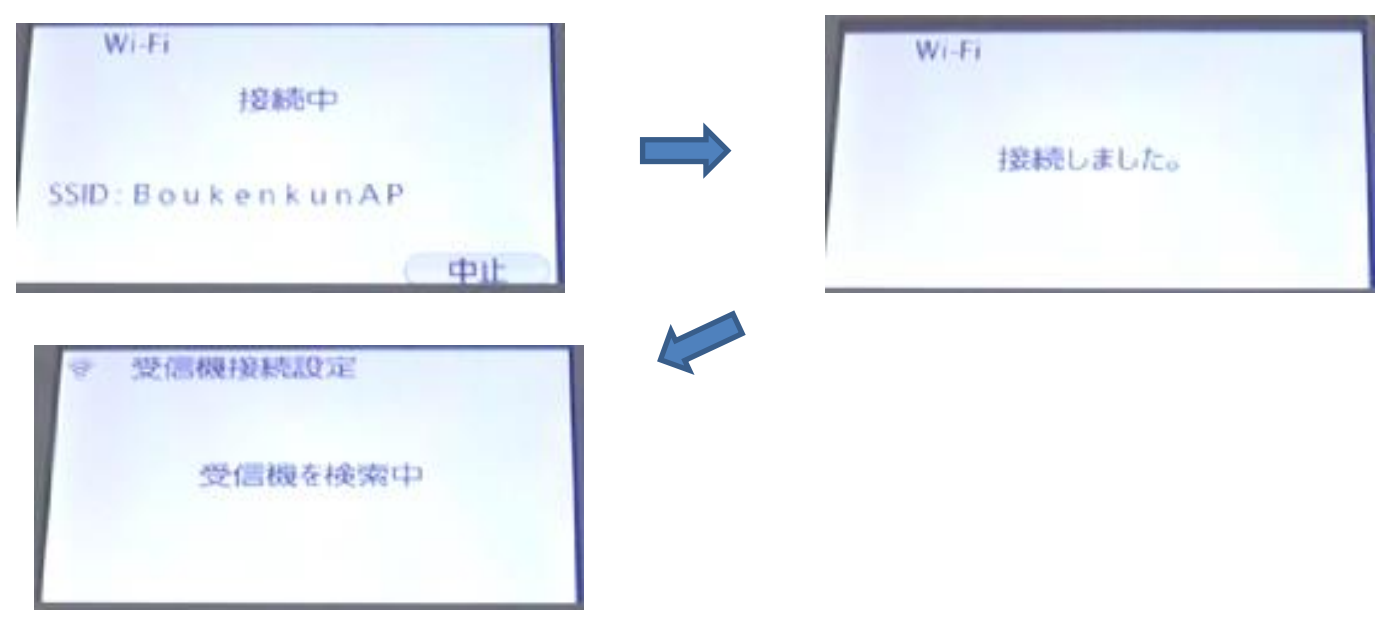

13. 「受信機接続設定」が表示され、受信機接続設定に表示された「BoukenkunAP」もしくはステップ2の6. で設定したSSIDをタッチする

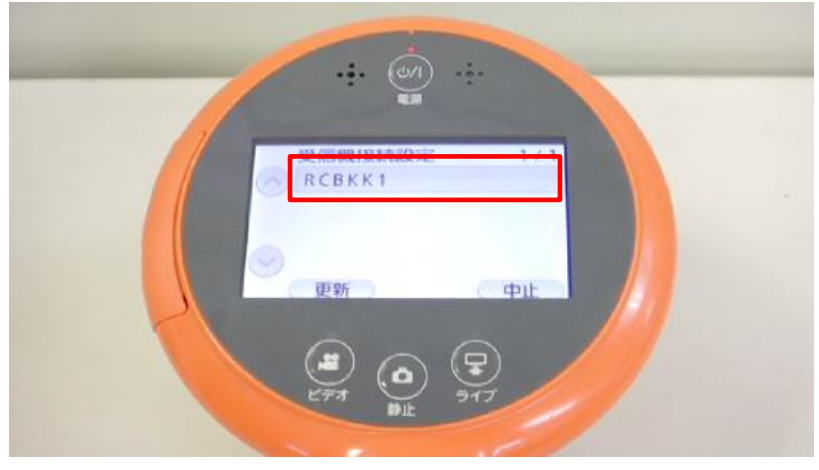

14.「受信機接続中」が出た後、「受信機と接続しました」が表示されるので、右下の「終了」をタッチする。

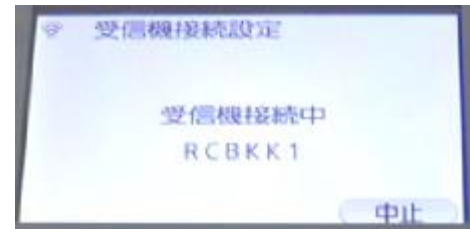

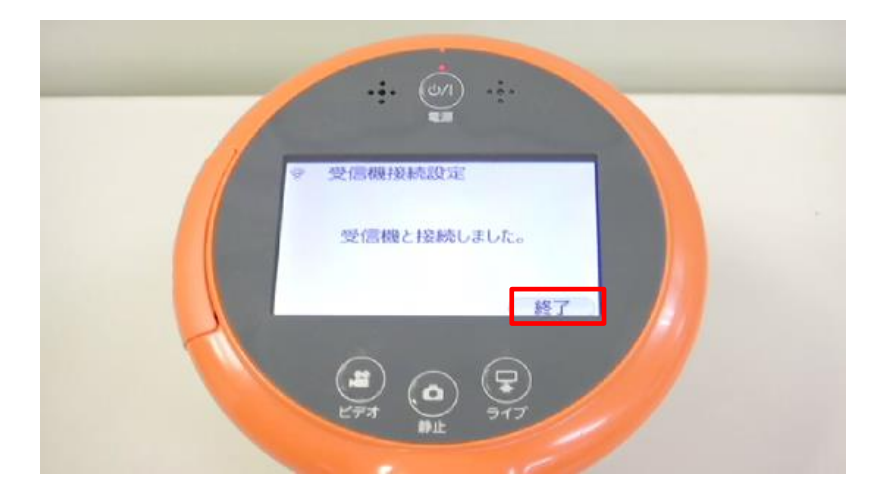

15. 左上の無線マークが白点灯になった事を確認し、ライブボタンを押す

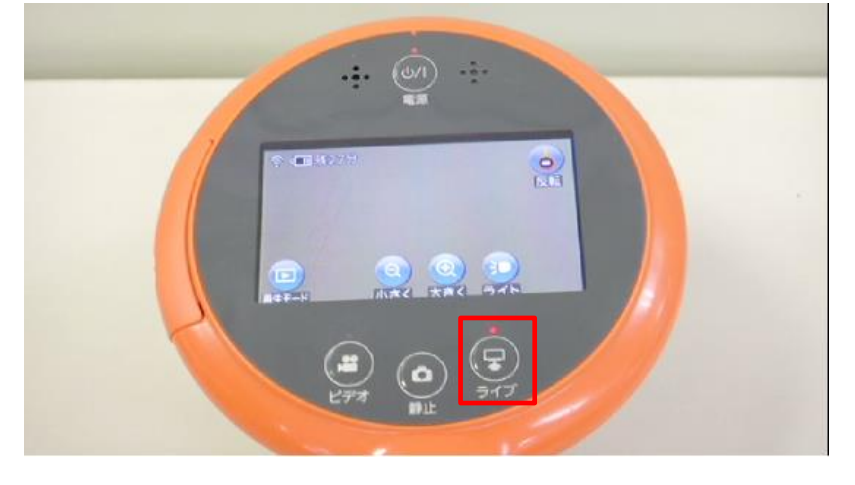

→「ぼうけんくん」の映像が受信機の接続したモニターに出力されます

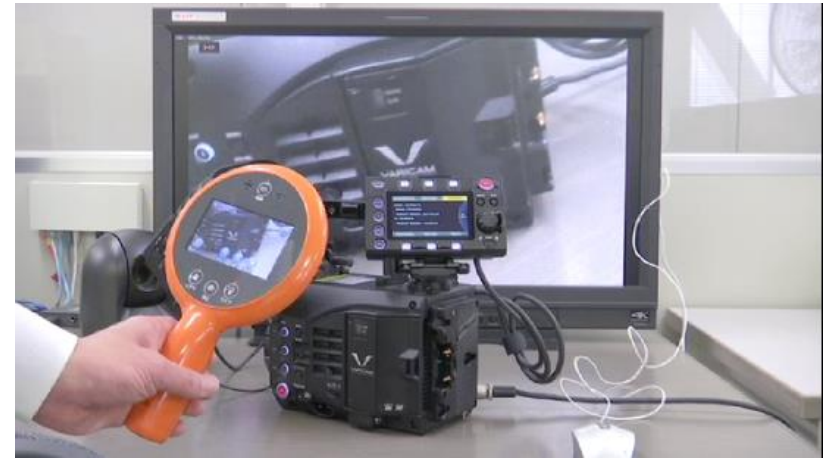

# ステップ4 受信機の設置設定

1. ぼうけんくんのライブボタンを押すと「ぼうけんくん」の映像が消え、モニターが青画面になるので、青の画面上をク リックする

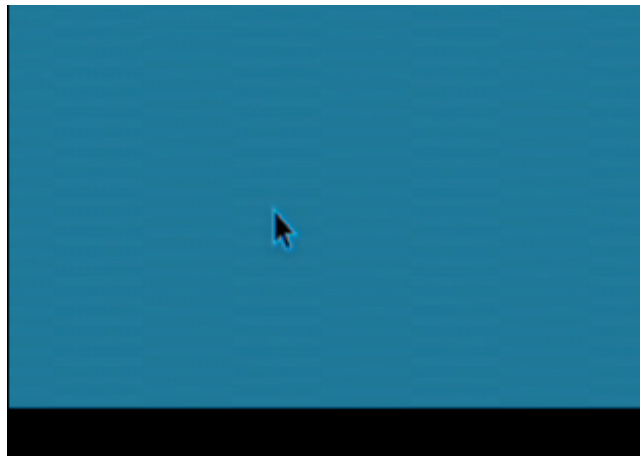

2. 「設置設定」が表示されるので、7番目の「自動起動」をクリックする

|              | 調測定                  |
|--------------|----------------------|
| 通信設定         | 無線(直接接続)             |
| 映像出力の解像度設定   | 640x480              |
| 設定メニューの表示解像度 | 映像出力時の解像度            |
| ビデオカメラのモード表示 | する(95%)              |
| 受信機の名称       | RCBKK1               |
| 複数台切替設定      | 後から接続するビデオカメラを優<br>先 |
| 自動起動         | する                   |
| 利用規約         | 5                    |
|              |                      |
| 設定変更後は、〇     | で電源を切ってください          |
| 設定変更後は、〇     | で電源を切ってください<br>R6    |

3. 「自動起動」設定画面が表示されるので、「する」をクリックし(※1)、「更新する」をクリック(※2)

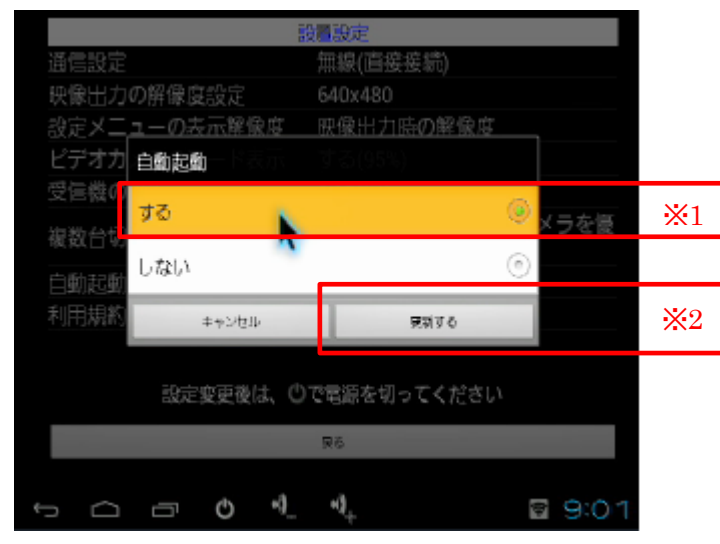

4. 「設置設定」が再度表示されるので、左下の電源マークをクリックする

|                     | 遍設定                   |  |  |
|---------------------|-----------------------|--|--|
| 通信設定                | 無線(直接接続)              |  |  |
| 映像出力の解像度設定          | 640x480               |  |  |
| 設定メニューの表示解像度        | 映像出力時の解像度             |  |  |
| ビデオカメラのモード表示        | する(95%)               |  |  |
| 受信機の名称              | RCBKK1                |  |  |
| 複数台切替設定             | 後から接続するビデオカメラを優<br>先  |  |  |
| 自動起動                | する                    |  |  |
| 利用規約                |                       |  |  |
| 設定変更後は、①で電源を切ってください |                       |  |  |
|                     | R6                    |  |  |
|                     | •( <sub>+</sub> ⊠ 9:0 |  |  |

5. 「電源を切る」画面が出て、「シャットダウンしますか?」と聞かれるので、「OK」をクリック

|      | 設置設定         |             |      |  |
|------|--------------|-------------|------|--|
| 通信設定 |              | 無線(直接接続)    |      |  |
| 映像出力 | の解像度設定       | 640x480     |      |  |
| 設定メニ | ューの表示解像度     | 映像出力時の解像度   |      |  |
| ビデオカ | メラのモード表示     | する(95%)     |      |  |
| 受信機の | 電源を切る        |             |      |  |
| 複数台切 |              |             | メラを寝 |  |
|      | シャットタウンしますか? |             |      |  |
| 自動起動 | 4+2-34       | OK.         |      |  |
| 利用規約 |              | 5           |      |  |
|      |              |             |      |  |
|      | 設定変更後は、①で    | 『電源を切ってください |      |  |
|      |              | Rő          |      |  |
|      |              |             |      |  |
|      | ⊡ © *]_      | +)          | 9:0  |  |

6. 「操作の選択」画面が出るので、「電源を切る」をクリック

| 設置設定                |          |          |      |      |
|---------------------|----------|----------|------|------|
| 通信設定                |          | 無線(直接接線  | ñ)   |      |
| 映像出力の削              | 解像度設定    | 640x480  |      |      |
| 設定メニュー              | - の表示解像度 | : 映像出力時の | )解像度 |      |
| ビデオカ 🙀              | 作の選択     |          |      |      |
| 受信機の                |          |          |      |      |
| 複数台切                | ) 電源を切る  |          | K    | ラを優  |
| 自動起動                | > 再起動 📉  |          |      |      |
| 利用規約                |          | Back     |      |      |
| 設定変更後は、①で電源を切ってください |          |          |      |      |
|                     |          | 東る       |      |      |
|                     |          | 3. +3.   |      | 0.01 |

→内部で設定変更を行いますので、しばらくすると電源が切れます。

### ステップ5 動作確認

- 1. ステップ4で設定は完了です
- 受信機は再度ACアダプター/HDMI を挿し直すと自動的に「ぼうけんくんのつかいかた」ページが立ち上がります。
  →設定が完了すれば、マウスを挿す必要はありません。
- 3. 「ぼうけんくんのつかいかた」ページが立ち上がった後、ぼうけんくんの電源を入れると、設定した受信機と自動で 接続します。

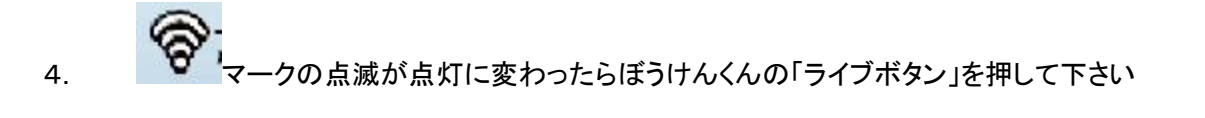